## [利用者向け] ログオン方法 〈可変パスワードの入力が必要になります〉

## ご契約者番号、利用者コード、ログオンパスワードの入力

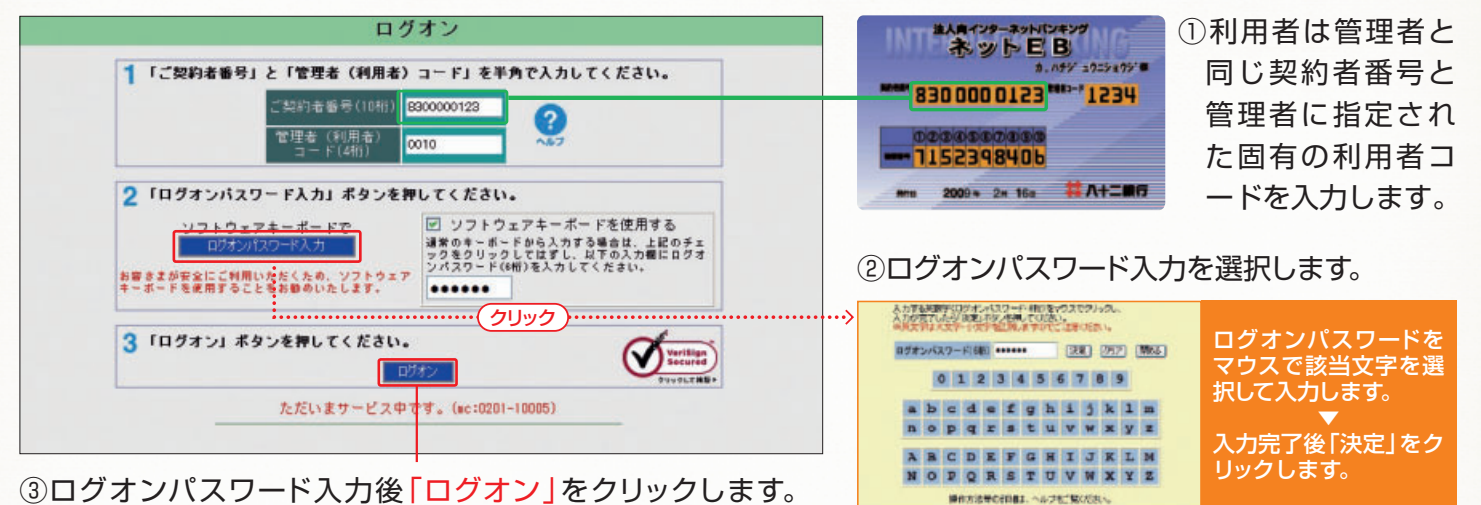

NEW 2 可変パスワードの入力 可変パスワードの入力(利用者用) 「利用者用可変パスワード表」を参照して、指定部分(2箇所)のパスワードを入力してくださ い。入力されましたら、「次へ」ボタンを押してください。 (ソフトウェアキーボードを使用される場合は「可変パスワード入力」ボタンを押してくださ い。使用されない場合は、チェックボックス内のチェックをはずしてください) 管理者から渡された「利用者用可変パスワード ABCDE 表 |を参照して、指定された空欄部分(2箇所) 1 2 の数字を入力します。 3 4 「可変パスワード入力」ボタンを押してください。 ノフトウ・アホーボードで ローノフトウェアキーボードを使用する ◆「可変パスワード表」を参照し、指定された空欄部分(2箇所)の数 字を左から順番にマウスでクリックして入力してください。 ◆ 入力されましたら「決定」ボタンを押してください。 お客さまが安全にご利用いただくため、ソフトウェア キーボードを使用することをお勧めいたします。 1-B 3-C 可変パスワード入力 決定 クリア 閉じる 2「次へ」ボタンを押してください。 3 9 2 4 3 0 5 〈利用者用可変パスワード表(イメージ)〉 8 1 7 上図の例では、左表より 利用者用可変パスワード表 6 ◆ 下表のとおり「可変パスワード表」を設定いたします。 (「可変パスワード表」の取扱いには十分ご注意ください) [1-B | に「O | を、「3-C | に[5]をそれぞれ入力 可変パスワード(2箇所)を して「次へ」をクリック A B C D Ε 左から順番に入力します。 2 0 0 8 1 4 します。 2 6 6 1 6 3 ※入力にあたってはソフト 7 3 0 5 9 1 入力完了後「決定」をクリックします。 ウェアキーボードのご利 1 3 7 8 2 用をお勧めします。 印刷開じる